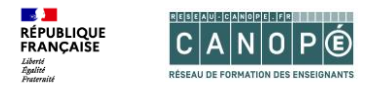

## 1. Se connecter pour la première fois à Quizinière dans le GAR

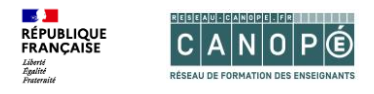

- Le responsable d'affectation GAR de votre établissement doit vous affecter une licence Quizinière (chaque établissement dispose d'un nombre illimité de licences).
  Cette licence est valable un an et doit être renouvelée à chaque rentrée scolaire.
- Connectez-vous à votre ENT.
- Dans le Mediacentre de l'ENT, cliquez sur l'icône Quizinière.

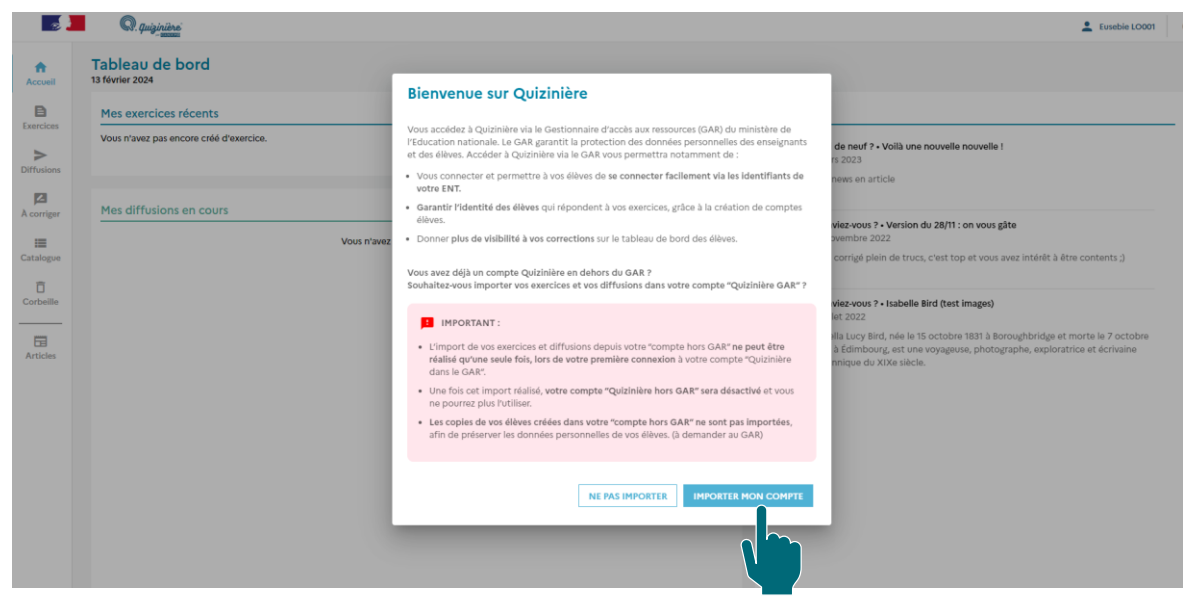

- Lors de la première connexion à Quizinière avec un compte GAR, il vous est proposé d'**importer les exercices de votre** compte hors GAR.
- Cliquez sur « Importer mon compte ».
- Si vous n'avez pas de compte Quizinière hors GAR ou si vous ne souhaitez pas importer vos exercices, cliquez sur « Ne pas importer ».

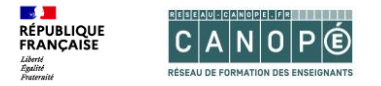

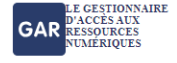

## CONSENTEMENT À LA SORTIE DU CADRE DE CONFIANCE DU GAR

(!) Vous avez demandé à accéder à la page https://www.reseau-canope.fr/cas-usagers/login?service=https://val.quiziniere.com/login?close=true.

Cette page se situe hors du cercle de confiance du GAR en termes de protection de données à caractère personnel.

Confirmez-vous cette demande ?

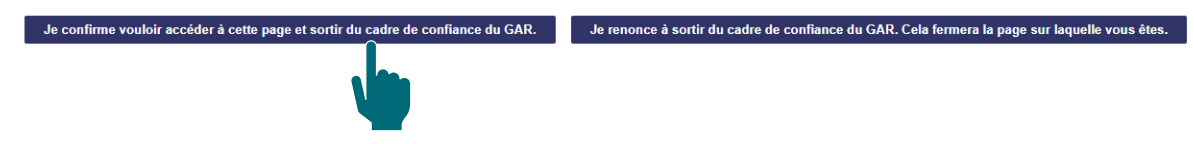

- Le GAR affiche une page « Consentement à la sortie du cadre de confiance ».
- Cliquez sur « Je confirme vouloir accéder à cette page ».

## C A N 0 P É

| Vous avez un compte                                              | Vous n'avez pas encore de compte                                                                                                    |
|------------------------------------------------------------------|----------------------------------------------------------------------------------------------------|
| ADRESSE E-MAIL :<br>pauline moirez@reseau-canope fr              | N'attendez plus ! Une fois votre compte créé :<br>Vivez une expérience d'achat simplifiée<br>Bénéficiez d'un environnement personnalisé |
| Mot de passe oublié ?                                            | Renseignez votre adresse e-mail pour créer votre<br>compte :                                                                            |
| Connexion →                                                      | Recevoir les newsletters de reseau-canope.fr                                                                                            |
|                                                                  | Créer mon compte                                                                                                    |
|                                                                  |                                                                                                    |
| A N O P 🕑 Votre compte Réseau Canopé vous permet d'accéder à des | ressources et services de Réseau Canopé.                                                                                                |

- Vous arrivez sur la page de **connexion à votre compte Réseau Canopé**.
- Saisissez l'adresse mail et le mot de passe de votre compte « Quizinière hors GAR », puis cliquez sur **Connexion**.

CANOPEL FR

| Mes exercices récents                                                                                                    | Actualités                                                                                                    |
|----------------------------------------------------------------------------------------------------|----------------------------------------------------------------------------------------------------|
| - Le passé composé, sauvegardé le : 13 févr. 2024, 16:26:45<br>- Bilan de situation reconnaissance Sujet et Verbe, sauvegardé le : 13 févr. 2024, 16:26:28<br>- problème de monnaie, sauvegardé le : 13 févr. 2024, 16:26:19 | Quoi de neuf ? • Vollà une nouvelle nouvelle !<br>1 mars 2023<br>Test news en article                                                                                                    |
| Mes diffusions en cours<br>Vous n'avez aucune diffusion en cours.                                                                                                    | Le saviez-vous ? - Version du 28/11 : on vous gâte     28 novembre 2022     On a corrigé plein de trucs, c'est top et vous avez intérêt à être contents ;)     Image: Contract of the same set of the same set of the |

- Vous revenez sur votre compte GAR.
- Les exercices et diffusions de votre compte « hors GAR » ont tous été importés. En revanche, les copies des élèves ne sont pas importées.

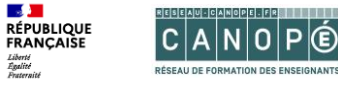

- **1** 

Liberté Égalité Praternité

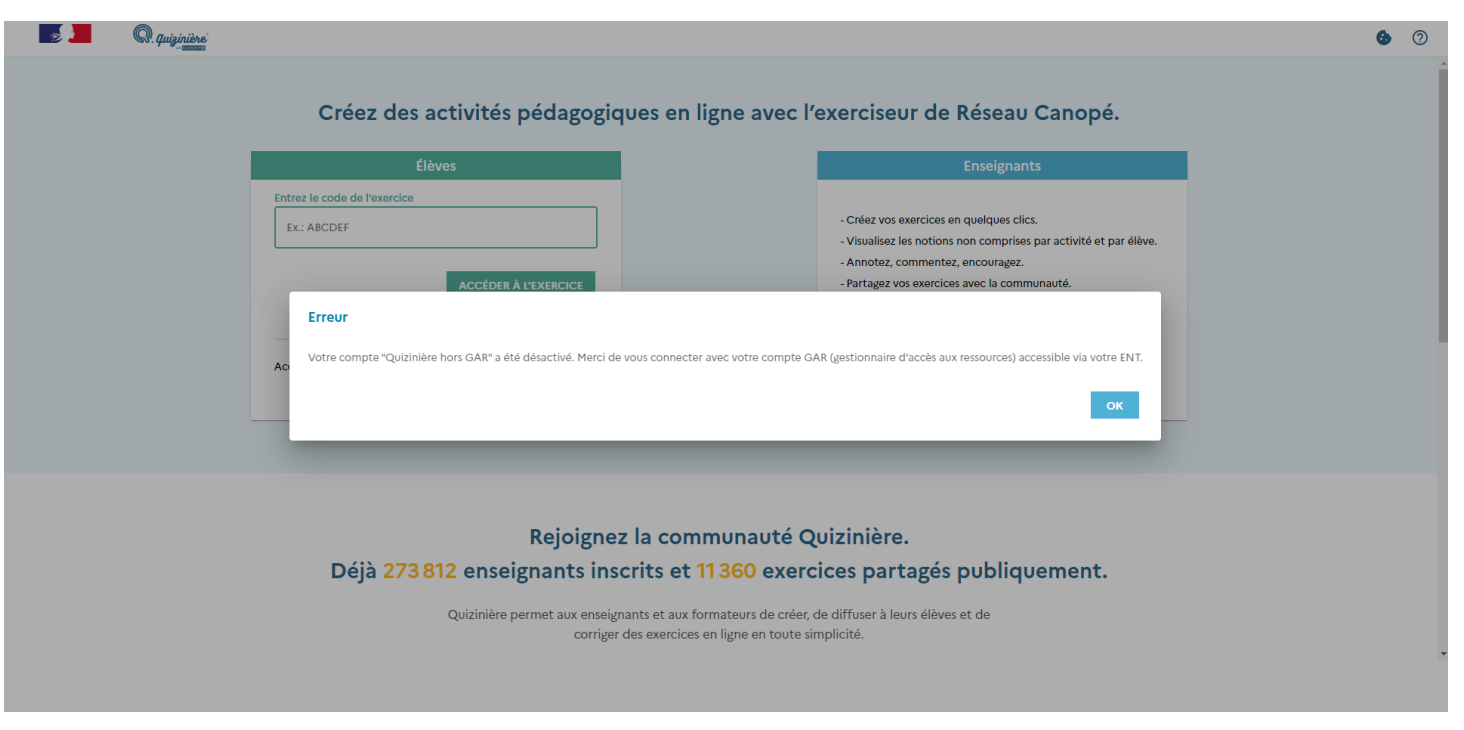

Votre compte hors GAR est alors désactivé, vous ne pouvez plus vous y connecter.